## Effizientes Financial Modelling in Excel

## Nützliche Tastenkombinationen (Shortcuts)

www.financial-modelling-videos.de Video Tutorials für das Financial Modelling mit Excel

"Aus der Praxis für die Praxis"

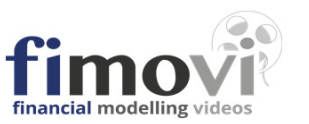

| 1. Allgemeine Befehle                              | für Excel 2010                                                                    |
|----------------------------------------------------|-----------------------------------------------------------------------------------|
| Strg + C Kopieren - in die Zwischenablage          | F12 Speichern unter - neuem Dateinamen                                            |
| Strg + X Ausschneiden - der markierten Zellen      | Strg + Alt + V Inhalte einfügen (vorher müssen Zellen mit STRG+C markiert werden) |
| Strg + V Einfügen - des Inhalts der Zwischenablage | anschließend F nur Formeln einfügen                                               |
| Strg + Z Letzten Befehl rückgängig machen          | W Werte einfügen                                                                  |
| Strg + Y Letzten Befehl wiederholen                | R nur Formate einfügen                                                            |
| Strg + S Speichern - unter aktuellem Dateinamen    |                                                                                   |

| 2. Navigieren, Markieren & Bear | beiten                                                                                |                 | für Excel 2010                                                                         |             |
|---------------------------------|---------------------------------------------------------------------------------------|-----------------|----------------------------------------------------------------------------------------|-------------|
| Strg + Page                     | Wechsel zum nächsten Tabellenblatt (Arbeitsblatt-Registerkarte) von links nach rechts | Strg + Pos 1    | Zum Anfang des Arbeitsblatts springen (Zelle A1)                                       |             |
| Strg + Page *                   | Wechsel zum nächsten Tabellenblatt (Arbeitsblatt-Registerkarte) von rechts nach links | Pos 1           | An den Anfang der Zeile springen                                                       |             |
| F4                              | Bei Formeleingabe zwischen relativen und absoluten Zellbezügen wechseln (Verankerung) | Strg + →        | Nach rechts bis zur letzten Zelle der Zeile springen                                   |             |
| ① + Leer                        | Zeile (komplett) markieren                                                            | Strg + ←        | Nach links bis zur ersten Zelle der Zeile springen                                     |             |
| Strg + Leer                     | Spalte (komplett) markieren                                                           | Û + Strg + →    | Nach rechts bis zur letzten Zelle der Zeile markieren                                  |             |
| Strg + +                        | Zelle, Zeile oder Spalte einfügen (je nach Markierung)                                | Û + Strg + ↓    | Nach unten bis zur letzten Zelle der Spalte markieren                                  |             |
| Strg + -                        | Zelle, Zeile oder Spalte löschen (je nach Markierung)                                 | Strg + R        | Rechts ausfüllen, Inhalt und Format werden nach rechts kopiert                         |             |
| Strg + 9                        | Blendet Zeile(n) im Bereich der Markierung aus                                        | 🗊 + Pfeiltasten | Bereich markieren (Shift-Taste gedrückt halten) oder mit F8 (nächste Zeile)            |             |
| ① + Strg + 9                    | Blendet Zeile(n) im Bereich der Markierung ein                                        | F8 Pfeiltasten  | Bereich markieren mit Pfeiltasten (horizontal u. vertikal) als Tastenfolge             |             |
| Strg + 8                        | Blendet Spalte(n) im Bereich der Markierung aus                                       | Esc             | Markierung(en) aufheben                                                                |             |
| ① + Strg + 8                    | Blendet Spalte(n) im Bereich der Markierung ein                                       | F2              | Bearbeitungsmodus für aktuelle Zelle aktivieren, gleichzeitig Hervorhebung aller Vorga | ingerzellen |

| 3. Sonstige "Goodies" |                                                                                       |         |   |                                                                                  | für Excel 2010 |
|-----------------------|---------------------------------------------------------------------------------------|---------|---|----------------------------------------------------------------------------------|----------------|
| Strg + 1              | Zeigt das Dialogfeld Zellen formatieren an (Zahlenformate, Ausrichtung, Schrift etc.) | Alt + + | 1 | Zeilenumbruch in einer Zelle erzwingen (= Manueller Zeilenumbruch)               |                |
| Strg + F3             | Namensmanager öffnen                                                                  | ① + F11 | 1 | Neues Tabellenblatt (Arbeitsblatt-Registerkarte) hinzufügen                      |                |
| û + Alt + →           | Gruppieren                                                                            | F5      |   | Dialogfeld "Gehe zu" => "Inhalte" z.B. Konstanten finden, Formeln markieren etc. |                |
| û + Alt + ←           | Gruppierung aufheben                                                                  | F3      |   | Bereichsnamen in eine Formel einfügen                                            |                |
| <b>① + F2</b>         | Kommentar einfügen                                                                    | Alt     | 0 | Formelanzeige ein- und ausblenden (als Tastenfolge eingeben, ersetzt Strg + #)   |                |